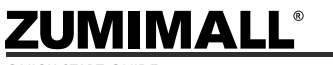

Get Smarter About Your Security

QUICK START GUIDE

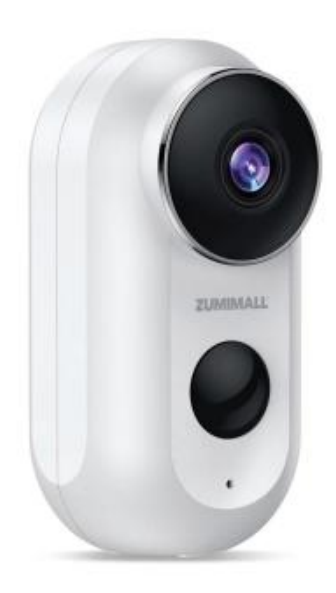

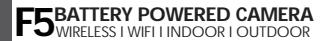

F5@zumimall.com

## Warranty Service

Thanks for your shopping and trust.

We are keeping to optimize products and improve our **lifetime customer service** to offer you a better shopping experience. If you have any problems, please feel free to **send us an E-mail**. We will solve your problems **within 24 hours**. Besides, your advice or suggestions will be much appreciated and welcomed.

Register via the link below to get **3 Years Warranty** Extension. http://bit.ly/zuReg

#### **Product Service**

Product Service: <u>F5@zumimall.com</u> Distributor: distributor@zumimall.com

#### More About Us

Web: www.zumimall.com Facebook: www.facebook.com/zumimalloffice Amazon Store: www.amazon.com/zumimall

## INDEX

| 1. What's in the Box                       | P1  |
|--------------------------------------------|-----|
| 2. Product Diagram                         | P2  |
| 3. Download & Install App                  | P3  |
| 4. Connect Camera to App                   | P4  |
| 5. Camera Installation                     | P5  |
| 6. Monitoring Area                         | P5  |
| 7. Device Menu                             | P6  |
| 8. PIR Body Detection                      | P7  |
| 8.1 Body Detection Alarm Setting           | P7  |
| 8.2 Alarm Notifications                    | P7  |
| 9. Power Saving Settings                   | P8  |
| 9.1 Alarm Interval & Shooting Interval     | P8  |
| 9.2 Maximum Shooting Time & Recording Time | P8  |
| 9.3 Alarm Plan                             | P9  |
| 10. Battery Management                     | P9  |
| 11. Multi-User Sharing                     | P10 |
| 12. Reset Camera                           | P11 |

#### **ZUMIMALL**°

#### 1. What's in the Box

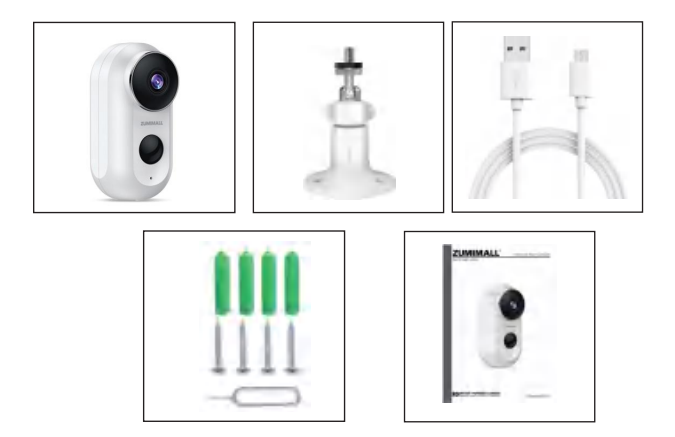

ZUMIMALL Battery Camera\*1

Outdoor Metal Mount\*1

Quick User Guide\*1

Screws Set\*1

USB Cable\*1

NOTE: Micro SD card and power adapter are not included.

#### **ZUMIMALL**°

#### 2. Product Diagram

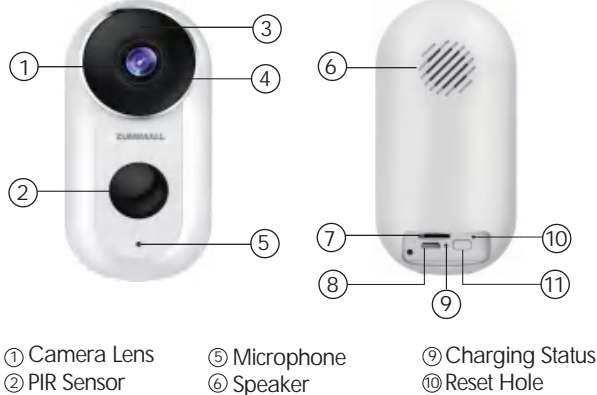

- ③ LED Indicator
- ④ IR Lamp
- (7) SD Card Slot
- ⑧ USB Port

Power Button

| Power Button         | Keep pressing for 5-10 seconds to power on/power off |
|----------------------|------------------------------------------------------|
| Reset Button         | Keep pressing for 5-10 seconds to reset              |
| Blink Slowly in Red  | Awaiting Wi-Fi connection, ready for adding devices  |
| Blink Fast in Red    | Wi-Fi connecting                                     |
| Solid in Red         | Network problem                                      |
| Solid in Blue        | Wi-Fi connected, camera running normally             |
| Blink Slowly in Blue | Firmware update                                      |

## 3. Download & Install App

Download ZUMIMALL App from Google Play<sup>™</sup> or App Store<sup>™</sup>. Or scan the QR codes as below, with your smartphone.

NOTE: Google Play™ is a trademark of Google Inc.

App Store<sup>™</sup> is a service mark of Apple Inc.

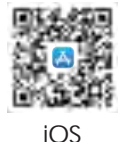

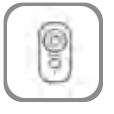

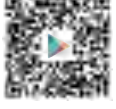

ZUMIMALL

Android

NOTE: Please turn on both of the following permissions.

1 Allow ZUMIMALL App to access mobile cellular data and wireless LAN, otherwise, it will fail to connect the camera.

<sup>(2)</sup> Allow ZUMIMALL App to receive pushed messages, otherwise, the smartphone will not receive alarms when motion is detected.

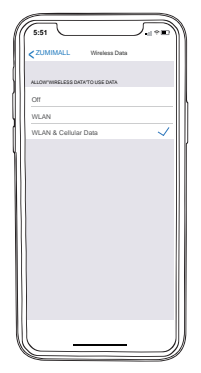

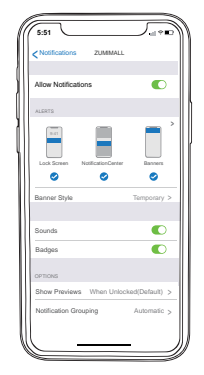

## 4. Connect Camera to App

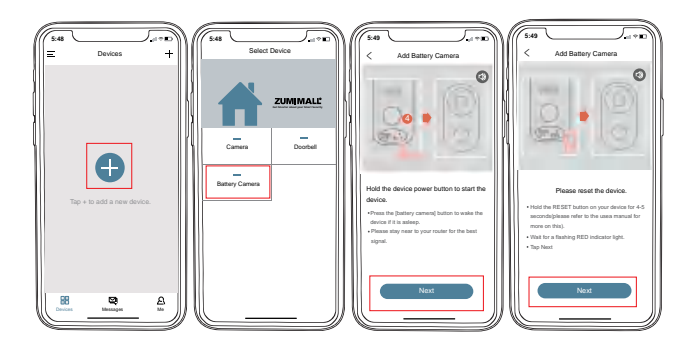

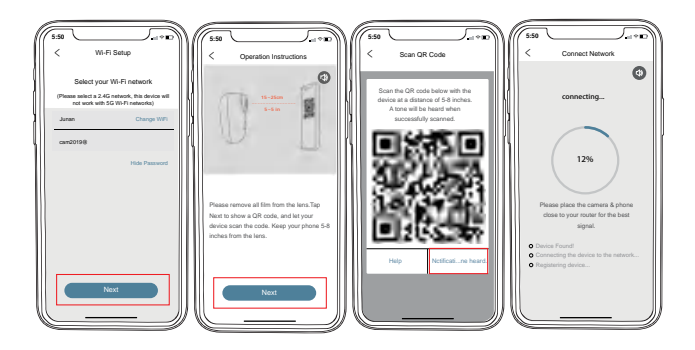

#### 5. Camera Installation

① Fix the bracket to where you want to install the camera with the supplied screw.

2 Fasten the camera on the metal mount, and fix them.

③ Adjust the viewing angle of the camera.

## 6. Monitoring Area

① It is not suggested to install the camera vertically towards the moving objects, otherwise, it may not detect the motion events or cause delay.

(2) It is suggested to make the angle between PIR Sensor and detected objects more than 10 degrees.

③ The Camera motion sensor is much more sensitive to side-to-side movement across its field of view than to movement directly toward or away from the camera.

## 7. Device Menu

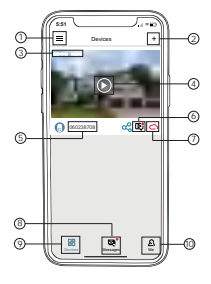

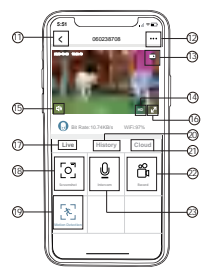

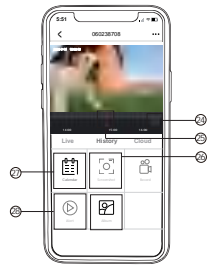

| 1  | Device List       | 15 | Volume On/Off          |
|----|-------------------|----|------------------------|
| 2  | Add Camera        | 16 | Full Screen            |
| 3  | Real Time         | 17 | View Live              |
| 4  | Live View Button  | 18 | Screenshot Button      |
| 5  | Camera Name       | 19 | Body Detection On/Off  |
| 6  | History Playback  | 20 | Notification History   |
| 7  | Cloud Storage     | 21 | Cloud Storage          |
| 8  | Messages          | 22 | Record to Phone        |
| 9  | My Device List    | 23 | Two-Way Talk           |
| 10 | Personal Homepage | 24 | Zoom                   |
| 11 | Quit Live Viewing | 25 | Time Bar               |
| 12 | Setting Manual    | 26 | History Screenshot     |
| 13 | Battery Status    | 27 | Alarm Record Album     |
| 14 | HD/SD Switch      | 28 | Date of History Record |

# 8. PIR Body Detection

#### 8.1 Body Detection Alarm Setting

PIR 'Motion Detection' defaults to be 'High' level. But it is adjustable. Please refer to the pictures below.

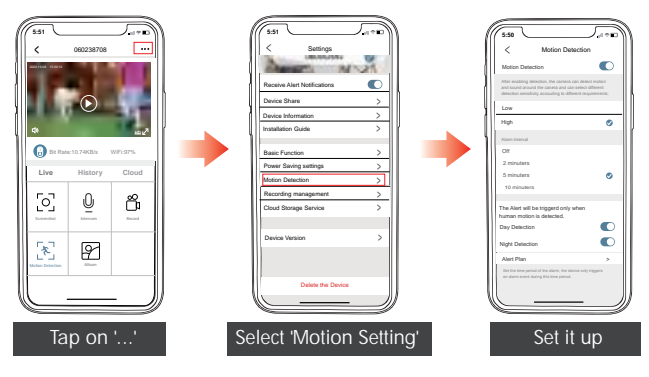

| Sensitivity | Detecting Distance (For moving and living objects) |
|-------------|----------------------------------------------------|
| Low         | Up to 5 meters (16ft)                              |
| High        | Up to 10 meters (32ft)                             |

NOTE: The higher the sensitivity is, the longer distance the PIR can detect. Accordingly, the battery will drain faster.

#### 8.2 Alarm Notification

This camera does not support 7\*24 hours all day recording, it is an event recording camera. It is only triggered when motion is detected. Here are system's reactions:

- ① Alarm notifications with sounds from App.
- 2 Pics/videos automatically stored in Micro SD Card or Cloud.

#### 9. Power Saving Settings

#### 9.1 Alarm interval & shooting interval

This is a function that avoids repeated alarms for the same event. You can choose an alarm interval of different lengths, if the interval is 5 minutes, then the camera is triggered at 08:00, you will receive an alarm message, and you will not receive a new alarm push in the next 5 minutes, even if motion detection continues to occur. NOTE: This function is off by default, you can set it as needed.

#### 9.2 Maximum shooting time & recording time

You can choose a different recording length if you set the recording length to 20 seconds, then after the camera is triggered, you can view the 20 seconds of alarm video in the history of cloud playback.

| < Power saving:       | setings        |
|-----------------------|----------------|
| Photofica interval    | E minume -     |
| Undersy many          | Of animates of |
| Maximum shooting time | 20 minutes >   |
|                       |                |
|                       |                |
|                       |                |
|                       |                |
|                       |                |
|                       |                |
|                       |                |
|                       |                |
|                       |                |
|                       |                |
|                       |                |
|                       |                |
|                       |                |
|                       |                |
|                       |                |
|                       |                |

| 551         |                   | 100 |
|-------------|-------------------|-----|
| <           | Shooting interval |     |
| Off         |                   |     |
| 2 minuters  |                   |     |
| 5 minuters  |                   | ø   |
| 10 minuters |                   |     |
|             |                   |     |
|             |                   |     |
|             |                   |     |
|             |                   |     |
|             |                   |     |
|             |                   |     |
|             |                   |     |
|             |                   |     |
|             |                   |     |
|             |                   |     |
|             |                   |     |
| l           |                   |     |
|             |                   |     |

| <              | Maximum shooting time           |
|----------------|---------------------------------|
| 10 seconds     |                                 |
| 20 seconds     | ۲                               |
| 30 seconds     |                                 |
| The power cons | nannan shukay ma asing ita kase |

#### 9.3 Alarm Plan

You can set the weekly/daily alarm schedule as you need. If you set the camera's working hours from 8:00 p.m. to 8:00 a.m., please set 20:00-8:00 a.m. The camera will only be triggered and record alarm video during this time period.

NOTE: Alarm schedule can be set for up to 4 time periods.

| 5:50                                                              |                                                                                | J                                           |
|-------------------------------------------------------------------|--------------------------------------------------------------------------------|---------------------------------------------|
| <                                                                 | Motion Detecti                                                                 | on                                          |
| Motion Detect                                                     | ion                                                                            |                                             |
| After enabling deter<br>and sound around<br>detection sensitivity | ction, the camera can de the canera and can sele<br>y accouding to different r | tect mation<br>at different<br>equirements. |
| Low                                                               |                                                                                |                                             |
| High                                                              |                                                                                | ۲                                           |
| Aam Immal                                                         |                                                                                |                                             |
| Off                                                               |                                                                                |                                             |
| 2 minuters                                                        |                                                                                |                                             |
| 5 minuters                                                        |                                                                                | ۲                                           |
| 10 minuters                                                       |                                                                                |                                             |
| The Alert will be<br>human motion i                               | triggerd only when<br>a detected.                                              |                                             |
| Day Detection                                                     |                                                                                |                                             |
| Night Detection                                                   |                                                                                |                                             |
| Alert Plan                                                        |                                                                                | >                                           |
| Set the time period<br>an alarm event dur                         | of the alarm, the device or<br>ing this time period.                           | dy triggers.                                |
| <u> </u>                                                          |                                                                                |                                             |

| 5:51                 |                                                          |                                   |
|----------------------|----------------------------------------------------------|-----------------------------------|
| <                    | Set the Time Per                                         | lod                               |
| Set the time p<br>ab | period of the alarm, the de<br>arm event during this lin | nice only trigger an<br>re period |
| Start Time           |                                                          | 00:00 >                           |
| End Time             |                                                          | 00:00 >                           |
| Zeleci Day           |                                                          |                                   |
| Man                  |                                                          |                                   |
| Tue                  |                                                          |                                   |
| Wed                  |                                                          |                                   |
| Thu                  |                                                          |                                   |
| Fil                  |                                                          |                                   |
| Sat                  |                                                          |                                   |
| Sun                  |                                                          | 0                                 |
|                      |                                                          |                                   |
|                      |                                                          |                                   |
|                      |                                                          |                                   |
|                      |                                                          |                                   |
|                      |                                                          |                                   |
|                      |                                                          |                                   |
|                      |                                                          |                                   |
|                      |                                                          |                                   |
|                      |                                                          | - /                               |

| 5:51                |                           |  |
|---------------------|---------------------------|--|
| <                   | Time Period Setting       |  |
| Select the all      | im period to be turned on |  |
| 20:00-08<br>Man Tar | 3:00                      |  |
|                     |                           |  |
|                     |                           |  |
|                     |                           |  |
|                     |                           |  |
|                     |                           |  |
|                     |                           |  |
|                     |                           |  |
|                     |                           |  |
|                     |                           |  |
|                     |                           |  |
|                     | Add Time Period           |  |
|                     |                           |  |
|                     |                           |  |

## **10. Battery Management**

① The camera has a built-in high-capacity battery, which can be used for 2-3 months, assuming the camera wakes up15 times per day and plays video for 10 minutes each day.

NOTE: The battery durability depends on how frequently the camera is woken up. The more it wakes up, the faster the battery drains. It is recommended to lower down the 'Motion Detection' sensitivity or turn it off occasionally.

<sup>(2)</sup> When power is less than 20%, the App will send you reminding messages for charging in time.

(3) Charge the camera with DC 5V 2A charger, until it is fully charged after 5-8 hours.

## 11.Multi-User Sharing

NOTE: One App account can't log in on multiple devices at the same time. One camera can't be connected to multiple devices either.But camera can be shared from A to B.

Step 1: B download ZUMIMALL App to his/her phone and create a new account in the App.

Step 2: Click 'Add' in App on A's phone.

Step 3: A scan B's QR Code or input B's account ID.

Step 4: B accept share and refresh the device page.

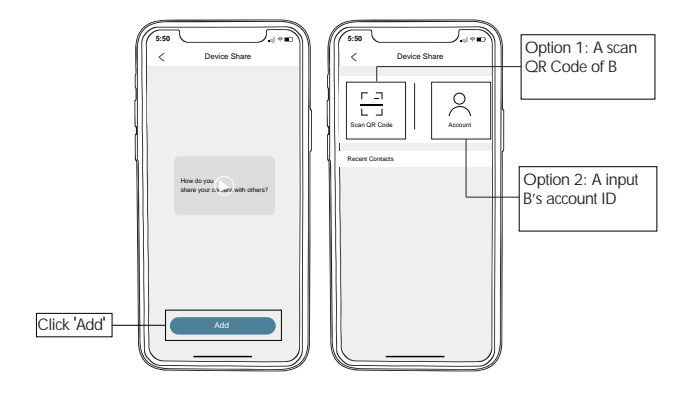

#### **ZUMIMALL**°

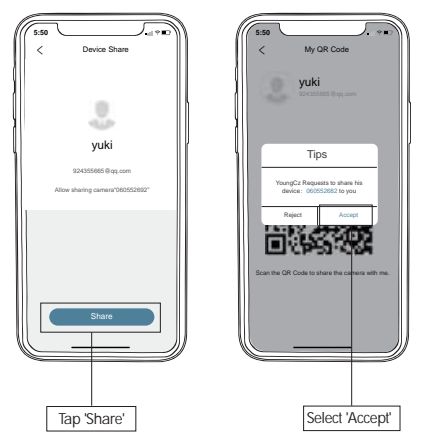

## 12. Reset Camera

- ① Keep pressing to remove device
- 2 Press the reset button for 3-5s until hear the 'Boogu' sound
- ③ Reconnect as before...

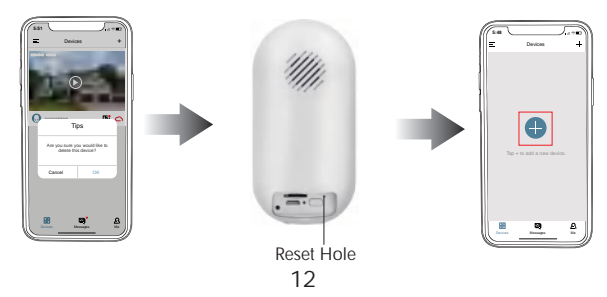

# **Handbuch**

## Warranty Service

Herzlichen Dank für Ihren Kauf und Ihr Vertrauen. Wir bemühen uns immer, unsere Produkte zu optimieren und den Kundenservice zu verbessern. Unser Ziel ist, Ihnen ein besseres Einkauferlebnis zu bieten. Bei Fragen können Sie sich gerne an uns wenden. Wir versprechen, innerhalb von 24 Stunden auf Ihre Fragen zu antworten und beste Lösungen bereitzustellen, das ist ganz wichtig, Ihre wertvollen Vorschläge bei uns.

Registrieren Sie sich über den folgenden Link, so dass Sie eine 3-jährige Garantie bekommen: <u>http://bit.ly/zuReg</u>

## Kontaktiere uns

E-Mail: <u>F5@zumimall.com</u> Verteiler: <u>distributor@zumimall.com</u>

## Mehr über uns

Website: www.zumimall.com Facebook: www.facebook.com/zumimalloffice Amazon Store: www.amazon.com/zumimall

#### **INHALTSVERZEICHNIS**

| 1. PacklisteP1                                |
|-----------------------------------------------|
| 2. ProduktdiagrammP2                          |
| 3. Die App herunterladen und installierenP3   |
| 4. Die Kamera an die App anschließenP4        |
| 5. Die Kamera installierenP5                  |
| 6. ErfassungsbereichP5                        |
| 7. GerätemenüP6                               |
| 8. PIR-BeweungserkennungP7                    |
| 8.1 Alarmeinstellung der BewegungserfassungP7 |
| 8.2 Alarm BenachrichtigungP7                  |
| 9. EnergiespareinstellungenP8                 |
| 9.1 Alarmintervall & AufnahmeintervallP8      |
| 9.2 Max. Aufnahmezeit und SpeicherzeitP8      |
| 9.3 AlarmplanP9                               |
| 10. BatteriemanagementP10                     |
| 11. Geimeinsame Nutzung der GeräteP11         |
| 12. Die Kamera zurücksetzenP12                |

## 1. Packliste

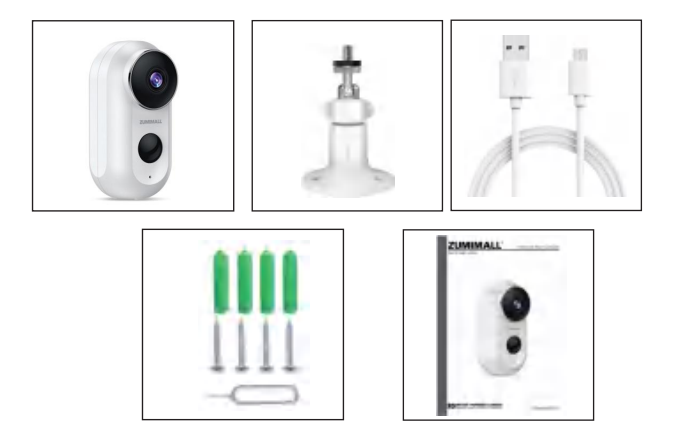

Batteriekamera\*1 Handbuch\*1 USB-Ladekabel\*1 Metallhalterung\*1 Schraubpaket\*1

HINWEIS: Unser Produkt enthält keine Micro-SD-Karte und keinen Stromadapter.

#### **ZUMIMALL**°

## 2. Produktdiagramm

|                                                                                                    | 3<br>4                                                                          | 6                                                        |                                                                                                    |
|----------------------------------------------------------------------------------------------------|---------------------------------------------------------------------------------|----------------------------------------------------------|----------------------------------------------------------------------------------------------------|
| 2                                                                                                   | (5)                                                                             | 7<br>8                                                   |                                                                                                    |
| <ol> <li>Mameraobjektiv</li> <li>PIR-Sensor</li> <li>LED-Anzeiger</li> <li>Infrarotlicht</li> </ol> | <ol> <li>Mikro</li> <li>Lauts</li> <li>Micro<br/>Karte</li> <li>USB-</li> </ol> | ofon<br>precher<br>o SD<br>ensteckplatz<br>Ladeanschluss | <ul> <li>③ Ladeanzeige</li> <li>⑩ Loch fürs</li> <li>Zurücksetzen</li> <li>⑪ Ein- /Aus-Taste</li> </ul> |

| Ein- /Aus-Taste          | Mit langem Druck, einschalten oder ausschalten                      |
|--------------------------|---------------------------------------------------------------------|
| Reset Taste              | Mit langem Druck 5-8 Sekunden, wird die Kamera<br>zurückgesetzt     |
| Rotlicht blinkt langsam  | Gerät hinzufügen, auf Wi-Fi-Verbindung warten                       |
| Rotlicht blinkt schnell  | Die Kamera verbindet jetzt mit Wi-Fi                                |
| Rotlicht leuchtet immer  | Das Netz oder die Kamera ist abnormal                               |
| Blaulicht leuchtet immer | Wi-Fi-Verbindung ist erfolgreich, die Kamera<br>funktioniert normal |
| Blaulicht blinkt langsam | Firmware-update                                                     |

## 3. Die App herunterladen und installieren

Bitte laden Sie die ZUMIMALL App von Google Play oder App Store. Oder scannen Sie mit Ihrem Handy den folgenden QR-Code. HINWEIS: Google Play ist die Marke von Google Inc.

App Store ist die Marke von Apple Inc.

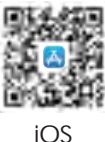

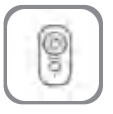

7UMIMALI

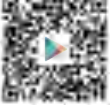

Android

HINWEIS: Öffnen Sie bitte die folgenden zwei Einstellungen Ihres Handys, wenn Sie die App benutzen:

① Erlauben Sie die ZUMIMALL App, auf mobile Mobilfunkdaten und WLAN zuzugreifen, da sie sonst keine Internetverbindung herstellen kann.

(2) Erlauben Sie der ZUMIMALL App, Push-Nachrichten zu empfangen, ansonsten erhält das Handy keine Benachrichtigungen, wenn die Bewegungserkennung ausgelöst wird.

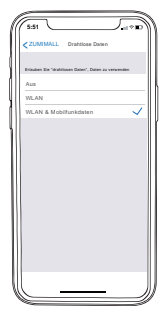

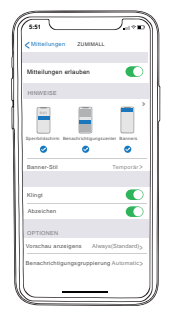

## 4. Die Kamera an die App anschließen

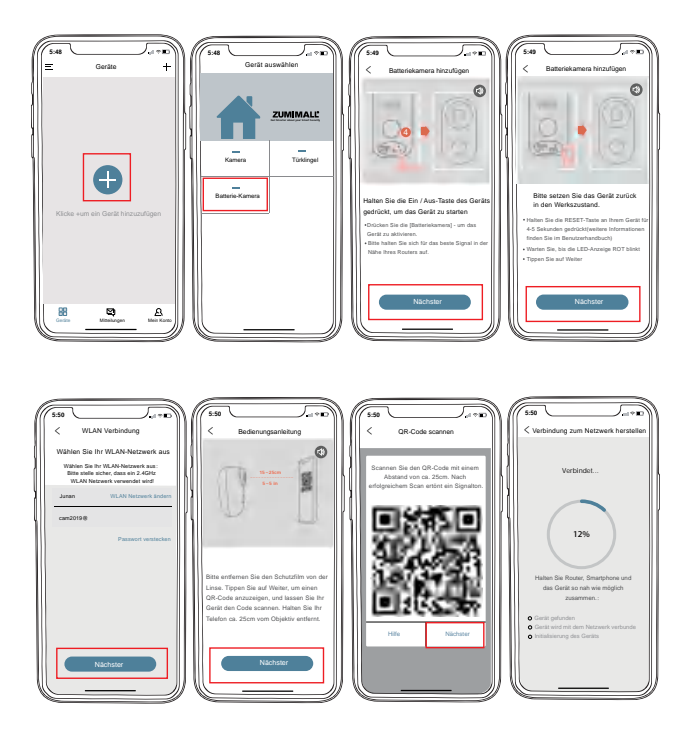

## 5. Die Kamera installieren

① Befestigen Sie die Metallhalterung mit Schrauben an der Stellen, wo Sie sie installieren möchten.

② Schließen Sie die Kamera an die Halterung an und stellen Sie sicher, dass die Installation fest ist.

③ Stellen Sie den Kamerawinkel ein.

## 6. Erfassungsbereich

① Es wird empfohlen, dass der Winkel zwischen dem Kameraobjektiv und der Installationsebene 10°~ 15°beträgt (Siehe die Abbildung unten)

(2) Es wird nicht empfohlen, die Kamera vertikal zu installieren, das Sie sonst möglicherweise keine Bewegsereignisse erkennt oder eine Erkennungsverzögerung verursacht.

③ Der Bewegungserkennungssensor der Kamera reagiert empfindlicher auf die seitliche Bewegung als auf die Bewegung direkt auf die Kamera zu oder von dieser weg.

#### 7. Gerätemenü

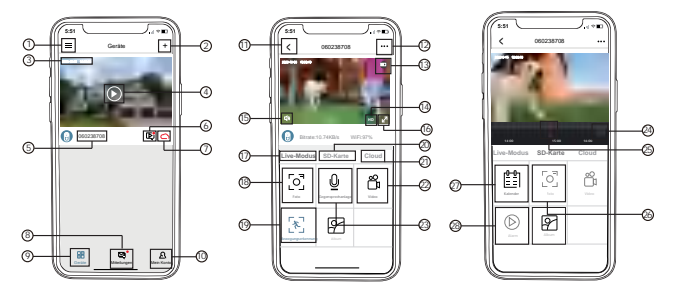

| 1  | Geräte              | 15 | Lautstärke ein / aus |
|----|---------------------|----|----------------------|
| 2  | Kamera hinzufügen   | 16 | Vollbild             |
| 3  | Zeit                | 17 | Live-Modus           |
| 4  | Live View-Taste     | 18 | Foto                 |
| 5  | Kameraname          | 19 | Bewegungserkennung   |
| 6  | Verlaufswiedergabe  | 20 | SD-Karte             |
| 7  | Cloud               | 21 | Cloud                |
| 8  | Mitteilungen        | 22 | Video                |
| 9  | Geräte              | 23 | Gegensprechanlage    |
| 10 | Mein konto          | 24 | Timeline-Zoom        |
| 11 | Beenden Sie die     | 25 | Zeitleiste           |
| 12 | Kameraeinstellungen | 26 | Foto                 |
| 13 | Batteriestatus      | 27 | Kalender             |
| 14 | HD / SD-Schalter    | 28 | Alarm                |

#### 8. PIR-Bewegungserkennung

#### 8.1 Einstellungen für den Bewegungserkennungsalarm

Der Alarm ist automatisch auf 'Hoch' eingestellt, es ist jedoch einstellbar. Bitte befolgen Sie folgende Schritte.

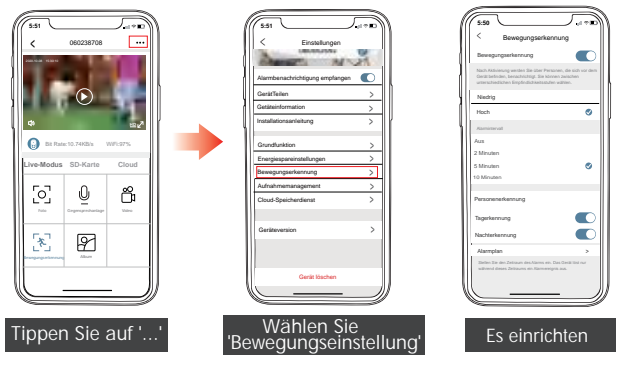

| Empfindlichkeit | Erkennungsentfernung   |
|-----------------|------------------------|
| Niedrig         | 13-16 Fuß (4-5 Meter)  |
| Hoch            | 16-32 Fuß (5-10 Meter) |

Hinweis: Je höher die Empfindlichkeit, desto weiter die Erkennungsentfernung, so dass es leichter ist, den Alarm auszulösen, und der jeweiligen Batterieverbrauch ist auch schneller.

#### 8.2 Alarmbenachrichtigung

Diese Kamera unterstützt keine 7\*24-Stunden-Videoaufzeichnung. Nur wenn die Kamera ausgelöst wird, erhält das Handy eine Alarmbenachrichtigung und gibt einen Alarmton aus. Gleichzeitig werden die Bilder/Videos automatisch in die SD-Karte oder in die Cloud gespeichert.

## 9. Energiespareintellungen

#### 9.1 Alarmintervall & Aufnahmeintervall

Dies ist eine Funktion, um wiederholte Alarme für dasselbe Ereignis zu vermeiden.

Sie können verschiedene Alarmintervalle auswählen. Wenn das Intervall 5 Minuten ist, wird die Kamera z.B. um 8.00 Uhr ausgelöst und Sie erhalten eine Alarmmeldung. Aber in den nächsten 5 Minuten erhalten Sie denn keinen neuen Alarm, selbst wenn die Bewegungserkennung fortgesetzt wird.

HINWEIS: Diese Funktion ist standardmäßig deaktiviert. Sie können entsprechend Ihren Anforderungen einstellen.

#### 9.2 Max. Aufnahmezeit & Speicherzeit

Sie können verschiedene Aufnahmedauern auswählen. Wenn Sie die Aufnahmedauer auf 20 Sekunden einstellen, können Sie sich nach dem Auslösen der Kamera das 20-Sekunden-Alarmvideo im Verlauf oder in der Cloud-Wiedergabe anschauen.

| 5.51                  |              |
|-----------------------|--------------|
| < Energiespareinste   | lungen       |
| Aufnahmeintervall     | 5 Minuten >  |
| Maximale Aufnahmezeit | 20 Minuten > |
|                       |              |
|                       |              |
|                       |              |
|                       |              |
|                       |              |
|                       |              |
|                       |              |
|                       |              |
|                       |              |
|                       |              |
|                       |              |
|                       |              |
| l l                   |              |

| 5:51       |                   | J |
|------------|-------------------|---|
| <          | Authahmeintervall |   |
| Aus        |                   |   |
| 2 Minuten  |                   |   |
| 5 Minuten  |                   | 0 |
| 10 Minuten |                   |   |
|            |                   | , |

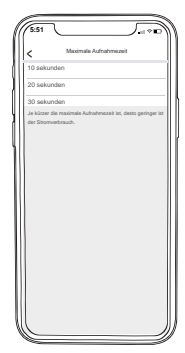

#### **ZUMIMALL**°

#### 9.3 Alarmplan

Sie können nach Ihrem Wünschen den wöchentlichen/täglichen Alarmplan einstellen. Wenn Sie z.B. die Arbeitszeit der Kamera von 8.00 Uhr abends bis 8.00 Uhr morgens einstellen, bitte stellen Sie von 20.00 Uhr bis 8.00 Uhr ein. Die Kamera wird nur während dieser Zeit ausgelöst und zeichnet das Alarmvideo auf.

HINWEIS: Der Alarmplan kann auf maximal 4 Zeiträume eingestellt werden.

| < Bewegungserkennung                                                                                                    |     |
|----------------------------------------------------------------------------------------------------|-----|
|                                                                                                    |     |
| Bewegungserkennung                                                                                                    | D   |
| Nach Aktivierung werden Sie über Personen, die sich vor<br>Gestil befinden, berechschtigt. Sie können zwischen<br>unterschiedlichen Empfindlichkeitzstufen wählen. | dem |
| Niedrig                                                                                                    |     |
| Hoch (                                                                                                    | 9   |
| Alamintenal                                                                                                    |     |
| Aus                                                                                                    |     |
| 2 Minuten                                                                                                    |     |
| 5 Minuten                                                                                                    | 9   |
| 10 Minuten                                                                                                    |     |
| Personenerkennung                                                                                                    |     |
| Tagerkennung                                                                                                    | D   |
| Nachterkennung                                                                                                    | D   |
| Alampian 3                                                                                                    |     |
| Saelen Sie den Zeitraum des Alarms ein. Das Gerät löst nur<br>während dieses Zeitraums ein Alarmenignis aus.                                                       |     |

| Stelle<br>Gerät lött nur | Zetraum bearbi<br>Sie den Zeitnum des A<br>sährend dieses Zeitnum | lanns ein. Das<br>s ein Alannereignis aus. |
|--------------------------|-------------------------------------------------------------------|--------------------------------------------|
| Startzeit                |                                                                   | 00:00 >                                    |
| Endzeit                  |                                                                   | 00:00 >                                    |
| Top availables           |                                                                   |                                            |
| Mon                      |                                                                   | 0                                          |
| Die                      |                                                                   | 0                                          |
| MI                       |                                                                   |                                            |
| Don                      |                                                                   |                                            |
| Fre                      |                                                                   | 0                                          |
| Sam                      |                                                                   |                                            |
| Son                      |                                                                   |                                            |
|                          |                                                                   |                                            |

| 6.51             |                                                    |
|------------------|----------------------------------------------------|
| (                |                                                    |
| <                | Zeitraum einstellen                                |
| Withlen Sie      | die Alamperiode aus, die eingeschaltet werden soll |
| 20:00~<br>Min De | 08:00                                              |
|                  |                                                    |
|                  |                                                    |
|                  |                                                    |
|                  |                                                    |
|                  |                                                    |
|                  |                                                    |
|                  |                                                    |
|                  |                                                    |
|                  |                                                    |
|                  |                                                    |
|                  |                                                    |
|                  |                                                    |
|                  |                                                    |
|                  | Zeitrauminzufügen                                  |

## 10. Batteriemanagement

① Die Kamera verfügt über einen eingebauten Akku mit großer Kapazität. Wenn Sie sie z.B. 15 Male täglich aufwachen, kann die Kamera nach dem vollständigen Aufladen 2 bis 3 Monate lang verwendet werden.

HINWEIS: Die Akkuaufzeit hängt davon ab, wie oft sie geweckt wird. Je häufiger sie geweckt wird, desto schneller wird der Akku leer. Wir empfehlen Ihnen, die 'Bewegungserkennungsemfindlichkeit' zu verringern und die Bewegungserkennungsfunktion auszuschalten, wenn sie nicht benötigt wird, oder den Zeitaufwand für die Live-Übertragung zu verringern.

(2) Wenn der Akkuk weniger als 20% beträgt, sendet Ihnen die App eine Nachricht, um Sie daran zu erinnern, den Akku rechtzeitig aufzuladen.

3 Das vollständige Aufladen der Kamera mit einem DC 5V 2A Adapter dauert 10 bis

## 11. Geimeinsame Nutzung der Geräte

Ein App-Konto kann nicht gleichzeitig an mehreren mobilen Endgeräten angemeldet sein. Eine Kamera kann nicht mit mehreren App-Konten verbunden werden. Benutzer A kann die Kamera jedoch für Benutzer B freigeben, um eine Mehrbenutzerverwaltung zu realisieren. Bitte schauen Sie sich das Referenzvideo sorgfältig an, bevor Sie das Gerät freigeben. Die Schritte sind wie folgt: ① Benutzer B lädt die ZUMIMALL-App herunter und erstellt ein neues Konto.

2 Benutzer A wählt das Gerät aus, das freigeben werden soll, und klickt auf 'Teilen'.

③ Benutzer A scannt den QR-Code von Benutzer B oder gibt das Konno von Benutzer B ein und klickt auf 'Teilen'.

④ Benutzer B akzeptiert die Freigabeanforderung und aktualisiert die Geräteseite. Das Teilen ist erfolgreich.

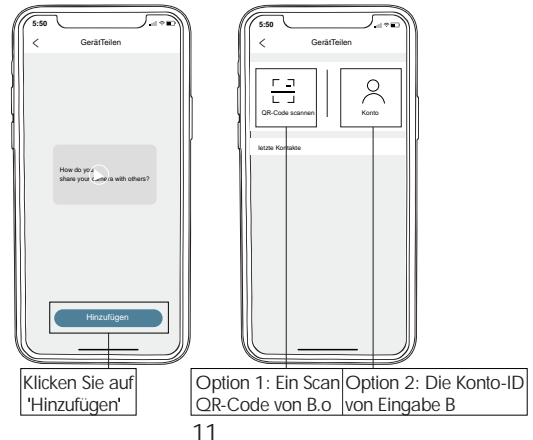

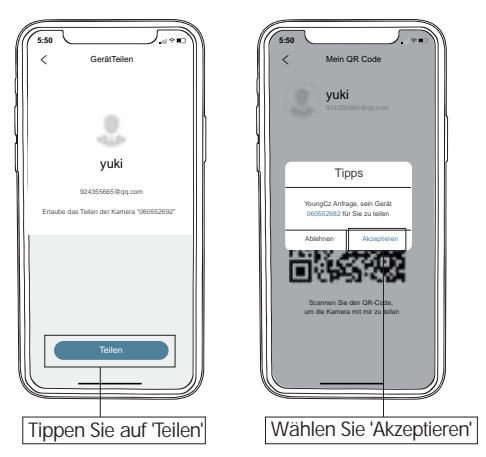

## 12. Die Kamera zurücksetzen

① Drücken Sie lange auf die Kamera, um das Gerät zu entfernen ② Drücken Sie lange die Reset-Taste, bis Sie einen Ton von 'Boogu' hören, und warten Sie bis das Rotlicht langsam blinkt

③ D Fügen Sie die Kamera erneut hinzu

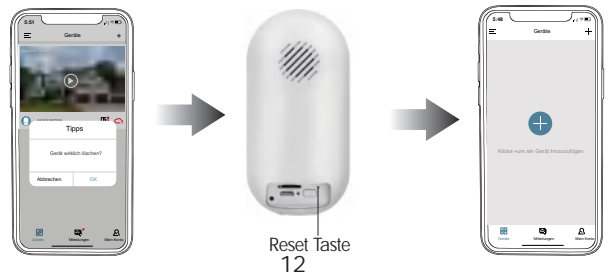

# Manuel d'Instructions

## Service de Garantie

Merci pour votre achat et votre confiance. Nous nous engageons à optimiser nos produits et à améliorer notre service client. Notre principe est de vous offrir une meilleure expérience d'achat. Si vous avez des questions, veuillez nous contacter à tout moment. Nous vous répondrons dans les 24 heures et fournirons des solutions satisfaisantes. Vous êtes invités à laisser de précieuses suggestions.

Inscrivez-vous au lien ci-dessous pour bénéficier d'une garantie de 3 ans: <u>http://bit.ly/zuReg</u>

#### Contactez-nous

E-mail: <u>F5@zumimall.com</u> Distributeur: <u>distributor@zumimall.com</u>

#### Pour plus d'informations sur nous

Site Web: www.zumimall.com Facebook: www.facebook.com/zumimalloffice Boutique d'Amazon: www.amazon.com/zumimall

#### SOMMAIRE

| 1. Liste d'emballageP1                                 |
|--------------------------------------------------------|
| 2. Schéma du produitP2                                 |
| 3. Télécharger & Installer l'AppP3                     |
| 4. Connecter la caméra à l'AppP4                       |
| 5. Installer la caméraP5                               |
| 6. Zone de détectionP5                                 |
| 7. Menu de l'appareilP6                                |
| 8. Détection de mouvement infrarouge passiveP7         |
| 8.1 Réglage de l'alerte de détection de mouvementP7    |
| 8.2 NotificationP7                                     |
| 9. Réglage d'économie d'énergieP8                      |
| 9.1 Intervalle d'alerte & Intervalle de prise de vueP8 |
| 9.2 Durée de prise de vue & Durée d'enregistrement     |
| maximalesP8                                            |
| 9.3 Programme d'alerteP9                               |
| 10. Gestion de la batterieP10                          |
| 11. Partage d'appareilP11                              |
| 12. Réinitialiser la caméraP12                         |

## 1. Liste d'emballage

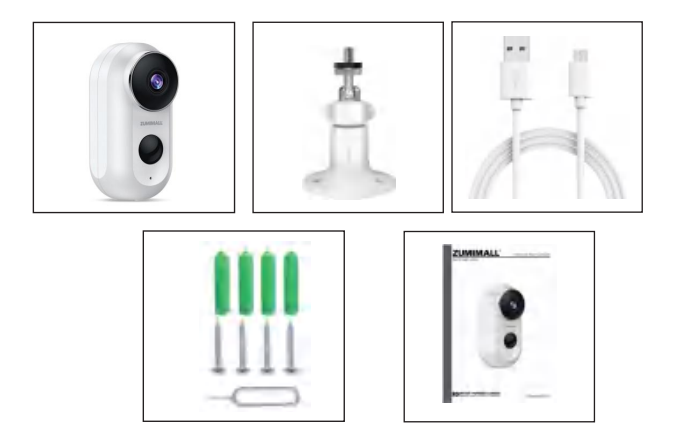

Caméra à batterie\*1 Manuel d'instructions\*1 Câble de charge USB\*1 Support métallique\*1 Paquet de vis\*1

À NOTER: La carte Micro SD et l'adaptateur secteur ne sont pas inclus dans ce produit.

#### **ZUMIMALL**°

#### 2. Schéma du produit

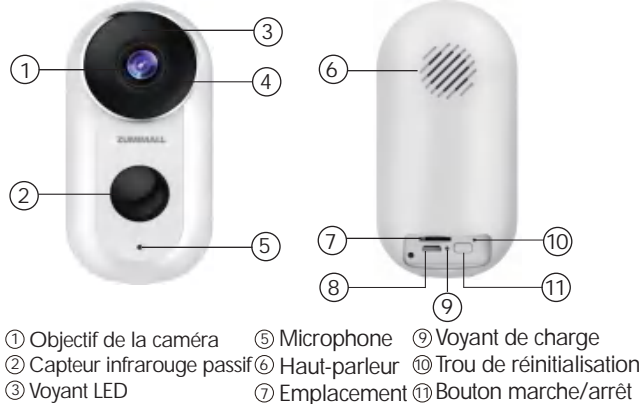

- ④ Lumière infrarouge
- ⑦ Emplacement ① Bouton marche/arrêt pour carte Micro SD
   ⑧ Port de charge USB

| Bouton marche/arrêt                       | Appuyez longuement sur le bouton marche/arrêt<br>pour allumer/éteindre                                    |
|-------------------------------------------|----------------------------------------------------------------------------------------------------|
| Bouton de réinitialisation                | Appuyez longuement sur le bouton de réinitialisation<br>pendant 5-8 secondes pour réinitialiser la caméra |
| Le voyant rouge clignote<br>lentement     | Ajoutez un appareil et attendez que le Wi-Fi se connecte                                                  |
| Le voyant rouge clignote<br>rapidement    | Connexion Wi-Fi de la caméra en cours                                                                     |
| Le voyant rouge est<br>constamment allumé | Anomalies du réseau ou de la caméra                                                                       |
| Le voyant bleu est<br>constamment allumé  | La connexion Wi-Fi est réussie et la caméra fonctionne<br>normalement                                     |
| Le voyant bleu clignote<br>lentement      | Mise à jour du firmware en cours                                                                          |

## 3. Télécharger & Installer l'App

Téléchargez l'App ZUMIMALL depuis Google Play ou App Store. Ou scannez le code QR ci-dessous avec votre téléphone. À NOTER: Google Play est une marque commerciale de Google Inc. App Store est une marque commerciale d'Apple Inc.

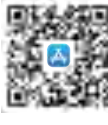

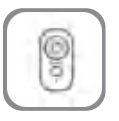

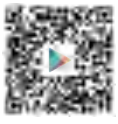

iOS

ZUMIMALL

Android

À NOTER: Veuillez activer les deux paramètres suivants de votre téléphone lorsque vous utilisez cette App:

① Autorisez l'App ZUMIMALL à accéder aux données mobiles et au WLAN, sinon le réseau ne peut pas être connecté.

② Autorisez l'App ZUMIMALL à recevoir des notifications, sinon le téléphone ne recevra pas de notifications lorsque la détection de mouvement est déclenchée.

|                                          | - |
|------------------------------------------|---|
| ZUMIMALL Données sans fi                 |   |
| Antonio de alterator con la ulterator de |   |
| Désactivé                                |   |
| WLAN                                     |   |
| Données WLAN et cellulaires              | ~ |
|                                          |   |
|                                          |   |
|                                          |   |
|                                          |   |
|                                          |   |
|                                          |   |
|                                          |   |
|                                          |   |
|                                          |   |
|                                          |   |
|                                          |   |

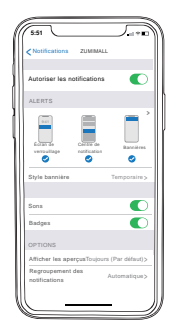
### 4. Connecter la caméra à l'App

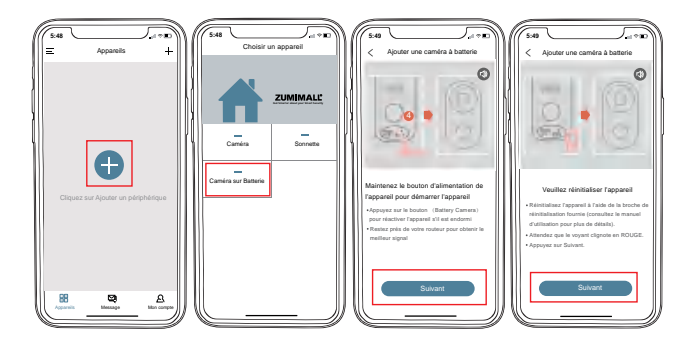

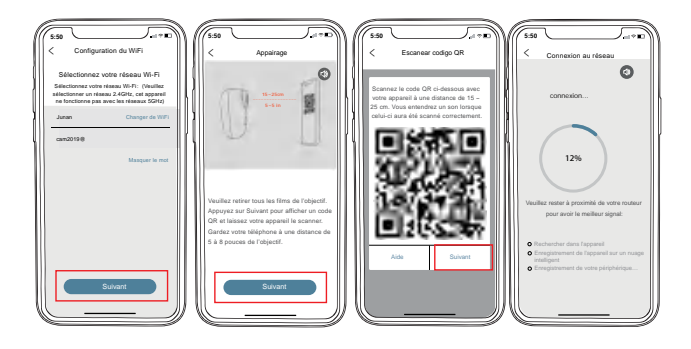

## 5. Installer la caméra

 ${\rm (I)}$  Fixez le support métallique à l'endroit où vous souhaitez l'installer avec des vis.

2 Connectez la caméra au support pour assurer que l'installation est ferme.

③ Ajustez l'angle de la caméra.

## 6. Zone de détection

1 Il est recommandé que l'angle entre l'objectif de la caméra et la surface d'installation soit de 10°-15°, comme illustré dans la figure ci-dessous.

② Il n'est pas recommandé d'installer la caméra verticalement, sinon les événements de mouvement peuvent ne pas être détectés ou un retard de détection peut se produire.

③ Le capteur de détection de mouvement de la caméra est plus sensible au mouvement latéral dans son champ visuel qu'au mouvement directement vers ou loin de la caméra.

#### **ZUMIMALL**°

## 7. Menu de l'appareil

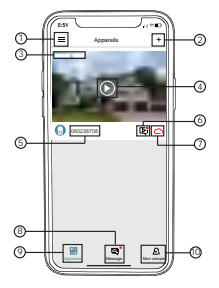

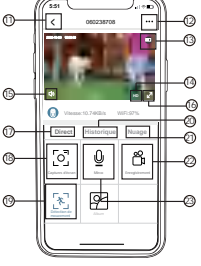

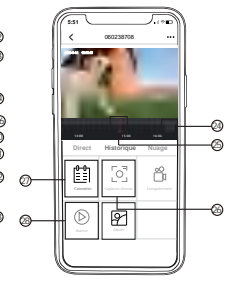

| 1  | Liste des périphériques    | 15 | Volume activé / désactivé |
|----|----------------------------|----|---------------------------|
| 2  | Ajouter une caméra         | 16 | Plein écran               |
| 3  | Temps                      | 17 | Direct                    |
| 4  | Bouton de montre en direct | 18 | Captures d'écran          |
| 5  | Nom de la caméra           | 19 | Détection de mouvement    |
| 6  | Lecture de l'historique    | 20 | Historique                |
| 7  | Nuage                      | 21 | Nuage                     |
| 8  | Messages                   | 22 | Enregistrement            |
| 9  | Appareils                  | 23 | Mirco                     |
| 10 | Page personnelle           | 24 | Zoom sur la chronologie   |
| 11 | Quitter la visualisation   | 25 | Chronologie               |
|    | en direct                  | 26 | Captures d'écran          |
| 12 | Manuel d'installation      | 27 | Calendrier                |
| 13 | État de la batterie        | 28 | Alarme                    |
| 14 | Commutateur HD / SD        |    |                           |

## 8. Détection de mouvement infrarouge passive

#### 8.1 Réglage de l'alerte de détection de mouvement

Le niveau de détection de mouvement infrarouge passive est réglé sur 'Élevé' par défaut, mais il est réglable. Veuillez faire référence aux images suivantes pour les étapes de réglage concernées:

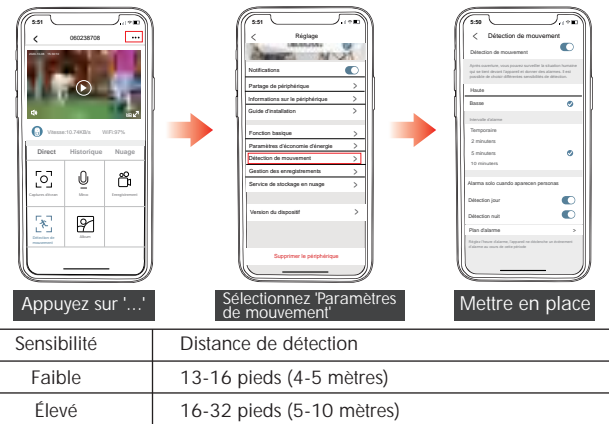

À NOTER: Plus la sensibilité est élevée, plus la distance de détection est longue, plus il est facile de déclencher l'alerte et plus la batterie se décharge rapidement.

#### 8.2 Notification d'alerte

Cette caméra ne supporte pas l'enregistrement 7j/7 et 24h/24. Ce n'est que lorsque la caméra est déclenchée que le téléphone recevra une notification d'alerte et enverra un son d'alerte. Pendant ce temps, les photos ou les vidéos seront automatiquement stockées sur la carte Micro SD ou le cloud.

## 9. Réglage d'économie d'énergie

#### 9.1 Intervalle d'alerte & Intervalle de prise de vue

Il s'agit d'une fonction pour éviter de répéter des alertes concernant le même événement. Vous pouvez sélectionner différents intervalles d'alerte. Si l'intervalle est de 5 minutes, la caméra se déclenchera à 8h00 et vous recevrez un message d'alerte. Dans les 5 minutes suivantes, même si la détection de mouvement se poursuit, vous ne recevrez pas de nouveau message d'alerte.

À NOTER: Cette fonction est désactivée par défaut, vous pouvez la régler selon vos besoins.

#### 9.2 Durée de prise de vue & Durée d'enregistrement maximales

Vous pouvez sélectionner différentes durées d'enregistrement. Si vous définissez la durée d'enregistrement sur 20 secondes, vous pouvez afficher la vidéo d'alerte de 20 secondes dans l'historique ou sur le cloud après le déclenchement de la caméra.

| 6551   | 7                       |                  |
|--------|-------------------------|------------------|
| <      | Paramètres d'écoromie   | d'énergie        |
| Interv | ralle de prise de vue   | 5 minuters>      |
| Temp   | s de prise de vue maxim | um 20 minuters > |
|        |                         |                  |
|        |                         |                  |
|        |                         |                  |
|        |                         |                  |
|        |                         |                  |
|        |                         |                  |
|        |                         |                  |
|        |                         |                  |
|        |                         |                  |
|        |                         |                  |

| C<br>Disactivé<br>2 minutera<br>5 minutera<br>10 minutera | Intervalle de prise de vue | ø |
|-----------------------------------------------------------|----------------------------|---|
| Désactivé<br>2 minuters<br>5 minuters<br>10 minuters      |                            | 0 |
| 2 minuters<br>5 minuters<br>10 minuters                   |                            | ø |
| 5 minuters<br>10 minuters                                 |                            | 0 |
| 10 minuters                                               |                            |   |
|                                                           |                            |   |
|                                                           |                            |   |

| Temps de prise de vue maximum     10 secondes     20 secondes     30 secondes     Pau la due maximale de prise de vue est courte, p consormation d'énergie est table. |
|----------------------------------------------------------------------------------------------------|
| 10 secondes<br>20 secondes<br>30 secondes<br>Plus la duele maximale de prise de vue est course, p<br>consommation d'énergie est table.                                |
| 20 secondes<br>30 secondes<br>Plus la durée maximale de prise de vue est courte, p<br>consommation d'énergie est table.                                               |
| 30 secondes<br>Plus la durée maximale de prise de vue est courte, p<br>consommation d'énergie est fable.                                                              |
| Plus la dunée maximale de prise de vue est courte, p<br>consommation d'énergie est fable.                                                                             |
|                                                                                                    |

#### 9.3 Programme d'alerte

Vous pouvez définir le programme d'alerte hebdomadaire/quotidien en fonction de vos besoins. Si vous définissez le temps de fonctionnement de la caméra entre 20h00 et 8h00, veuillez le régler entre 20h00 et 8h00. La caméra ne se déclenchera que pendant cette période et enregistrera une vidéo d'alerte.

À NOTER: Le programme d'alerte peut être défini pour un maximum de 4 périodes.

| 5:50                                                                                                    |                             |
|----------------------------------------------------------------------------------------------------|-----------------------------|
| < Détection de mouvement                                                                                                    |                             |
| Détection de mouvement                                                                                                    | O                           |
| Après cuverture, vous pouvez surveiller la situation<br>qui se tient devant l'appareil et donner des alarmes<br>possible de choisir différentes sensibilités de détect | humaine<br>. E est<br>lion. |
| Haute                                                                                                    |                             |
| Basse                                                                                                    | ۲                           |
| imenale dalame                                                                                                    |                             |
| Temporaire                                                                                                    |                             |
| 2 minuters                                                                                                    |                             |
| 5 minuters                                                                                                    | 0                           |
| 10 minuters                                                                                                    |                             |
|                                                                                                    |                             |
| Alarma solo cuando aparecen personas                                                                                                    |                             |
| Detection jour                                                                                                    | O                           |
| Detection nuit                                                                                                    | O                           |
| Plan d'alarme                                                                                                    | >                           |
| Régiez l'heure d'alarme, l'appareil ne déclenche un évé                                                                                                    | reners                      |
| d'atanne au cours de cette penode                                                                                                    |                             |
|                                                                                                    |                             |
|                                                                                                    |                             |

| 5:51                                              |                                                     |
|---------------------------------------------------|-----------------------------------------------------|
| < Modifier I                                      | a période                                           |
| Réglez l'heure dalarme,<br>un événement dalarme a | l'appaneil ne déclenche<br>u cours de cette période |
| Démanage                                          | 00:00 >                                             |
| Heure de fin                                      | 00:00 >                                             |
| Esteniurves le jour                               |                                                     |
| Lun                                               |                                                     |
| Mar                                               | 0                                                   |
| Mar                                               |                                                     |
| Jau                                               |                                                     |
| Van                                               |                                                     |
| San                                               |                                                     |
| Dim                                               |                                                     |
|                                                   |                                                     |
|                                                   |                                                     |
|                                                   |                                                     |
|                                                   |                                                     |
|                                                   |                                                     |
|                                                   |                                                     |
|                                                   |                                                     |
|                                                   |                                                     |
|                                                   |                                                     |

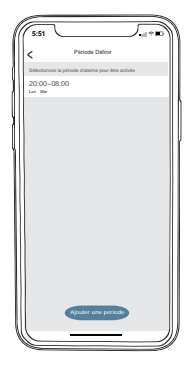

## 10. Gestion de la batterie

① La caméra est équipée d'une batterie de grande capacité. Si la caméra est déclenchée 15 fois par jour, elle peut être utilisée pendant 2-3 mois après une charge complète.

À NOTER: L'autonomie de la batterie dépend de la fréquence de déclenchement de la caméra. Plus la fréquence de déclenchement est élevée, plus la batterie se décharge rapidement. Il est recommandé de réduire la 'Sensibilité de détection de mouvement ', de désactiver la fonction de détection de mouvement lorsqu'elle n'est pas nécessaire ou de réduire le temps de lecture de diffusion en direct.

<sup>(2)</sup> Lorsque le niveau de la batterie est inférieur à 20%, l'App vous enverra un message de rappel pour vous rappeler de charger à temps.

③ En utilisant un adaptateur DC 5V 2A pour charger la caméra, il faut 5-8 heures pour une charge complète.

## 11. Gestion multi-appareils

À NOTER: Un compte d'App ne peut pas être connecté sur plusieurs terminaux mobiles en même temps; Une caméra ne peut pas être connectée à plusieurs comptes d'App, mais l'utilisateur A peut partager la caméra avec l'utilisateur B pour réaliser une gestion multi-utilisateur.Veuillez regarder attentivement la vidéo de référence, puis partager l'appareil. Les étapes sont les suivantes:

 ${\rm (I)}\ {\rm L'utilisateur}\ {\rm B}$  télécharge l'App ZUMIMALL et crée un nouveau compte

② L'utilisateur A sélectionne l'appareil à partager et clique sur Partager

③ L'utilisateur A scanne le code QR de l'utilisateur B ou entre le compte de l'utilisateur B et clique sur 'Partager'

(4) L'utilisateur B accepte la demande de partage et actualise la page de l'appareil. Le partage est réussi.

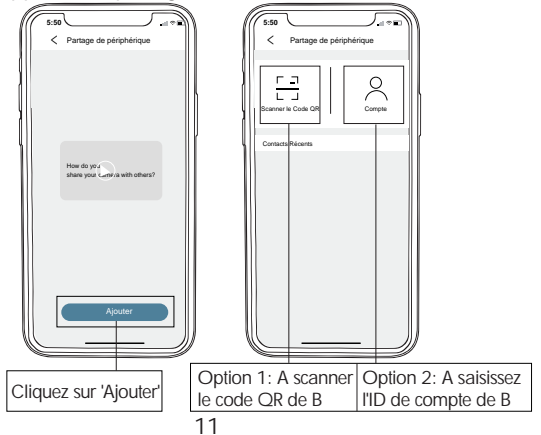

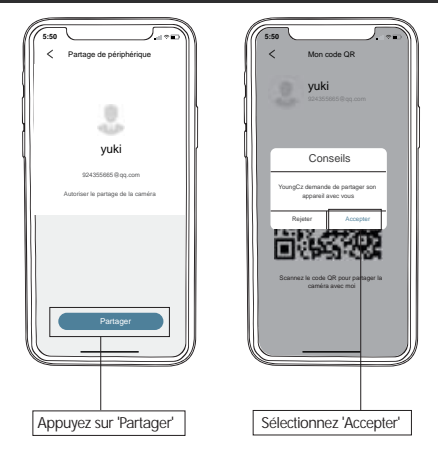

## 12. Réinitialiser la caméra

① Appuyez longuement sur la caméra pour supprimer l'appareil ② Appuyez longuement sur le bouton de réinitialisation jusqu'à ce que vous entendiez un son de 'Boogu', et attendez que le voyant rouge clignote lentement

③ Rajoutez la caméra.

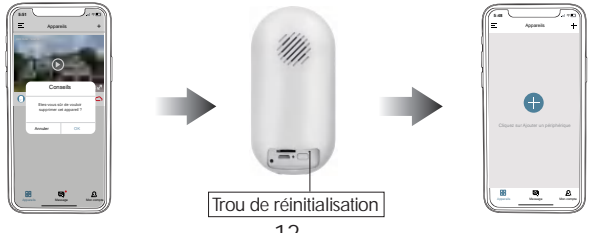

# Manuale dell'utente

## Servizio di garanzia

Grazie per il tuo acquisto e la tua fiducia.

Ci siamo sempre impegnati a migliorare il prodotto e il servizio clienti. Il nostro obiettivo è quello di offrirti una migliore esperienza di acquisto. Per eventuali domande, non esitare a contattarci. Promettiamo di rispondere e fornire soluzioni entro 24 ore e saremo lieti di ricevere i tuoi preziosi suggerimenti.

Puoi ottenere una garanzia di 3 anni tramite il seguente link per iscrizione: <u>http://bit.ly/zuReg</u>

## Contattaci

Email: <u>F5@zumimall.com</u> Distributore <u>distributor@zumimall.com</u>

## Più informazioni su di noi

Sito ufficiale: www.zumimall.com Facebook: www.facebook.com/zumimalloffice Negozio flagship di Amazon: www.amazon.com/zumimall

#### CONTENUTO

| 1. Lista di imballaggio                           | P1  |
|---------------------------------------------------|-----|
| 2. Struttura del prodotto                         | P2  |
| 3. Scarico & Installazione App                    | P3  |
| 4. Collegare la videocamera ad App                | P4  |
| 5. Installazione della videocamera                | P5  |
| 6. Area di rilevamento                            | P5  |
| 7. Menù del dispositivo                           | P6  |
| 8. Rilevamento del movimento PIR                  | P7  |
| 8.1 Impostazione dell'allarme del rilevamento del |     |
| movimento PIR                                     | P7  |
| 8.2 Awiso                                         | P7  |
| 9. Impostazioni di risparmio energetico           | P8  |
| 9.1 Intervallo di allarme & Intervallo di ripresa | P8  |
| 9.2 Tempo massimo di ripresa & Tempo di           |     |
| registrazione                                     | P8  |
| 9.3 Piano di allarme                              | P9  |
| 10. Gestione della batteria                       | P10 |
| 11. Condivisione del dispositivo                  | P11 |
| 12. Reimpostazione della videocamera              | P12 |

#### **ZUMIMALL**°

## 1. Lista di imballaggio

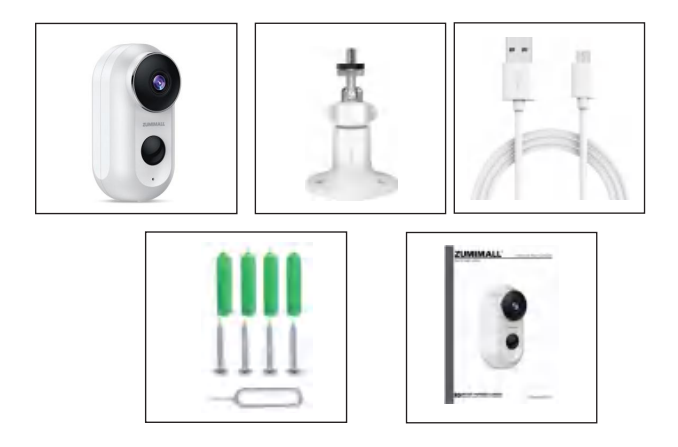

Videocamera a batteria\*1 Manuale dell'utente\*1 Cavo di ricarica USB \*1 Supporto di metallo \*1 Pacchetto delle viti \*1

NOTA: Questo prodotto non include la scheda Micro SD e l'adattatore di alimentazione.

#### **ZUMIMALL**°

## 2. Struttura del prodotto

|                                                                                                    | 3<br>4 6                                                                                                 | -1111,                                                                                                    |
|----------------------------------------------------------------------------------------------------|----------------------------------------------------------------------------------------------------|----------------------------------------------------------------------------------------------------|
| 2                                                                                                    | 5                                                                                                    |                                                                                                    |
| <ol> <li>Obiettivo della<br/>videocamera</li> <li>Sensore PIR</li> <li>Indicatore LED</li> <li>Luce a infrarossi</li> </ol> | <ul> <li>⑤ Microfono</li> <li>⑥ Altoparlante</li> <li>⑦ Micro SD</li> <li>⑧ Porta di ricarica</li> </ul> | <ul> <li>Indicatore di ricarica</li> <li>Foro di ripristino</li> <li>Pulsante di</li> <li>USB interruttore</li> </ul> |

| Pulsante di interruttore           | Premere a lungo il pulsante di interruttore per<br>accendere/spegnere                          |
|------------------------------------|------------------------------------------------------------------------------------------------|
| Pulsante di ripristino             | Premere a lungo il pulsante di ripristino per 5 ~ 8<br>secondi per ripristinare la videocamera |
| Luce rossa lampeggia<br>lentamente | Aggiungere il dispositivo in attesa per connessione Wi-Fi                                      |
| Luce rossa lampeggia velocemente   | In connessione Wi-Fi con la videocamera                                                        |
| Luce rossa accesa costantemente    | Anomalia della rete o della videocamera                                                        |
| Luce blu accesa costantemente      | Connessione Wi-Fi con successo, la videovamera<br>funziona normalmente.                        |
| Luce blu lampeggia<br>lentamente   | In aggiornamento del firmware                                                                  |

## 3. Scarico & Installazione App

Scaricare l'app ZUMIMALL da Google Play o App Store. Oppure scansionare il seguente codice QR con il cellulare. NOTA: Google Play è un marchio di Google Inc.

App Store è un marchio di Apple Inc.

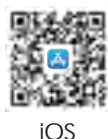

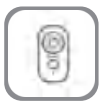

7UMIMALI

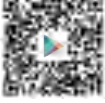

Android

NOTA: Attivare le seguenti due impostazioni del cellulare per usare questa App:

① Consentire all'app ZUMIMALL di accedere ai dati cellulari e alla LAN wireless, altrimenti non può collegarsi a Internet.

(2) Consentire all'app ZUMIMALL di ricevere messaggi push,

altrimenti il cellulare non riceverà notifiche quando è attivato il rilevamento del movimento.

| 5:51                                               |   |
|----------------------------------------------------|---|
| <     ZUMIMALL Dati wireless                       |   |
| Consentire al "dati wireless" di utilizzare i dati |   |
| Spento                                             |   |
| WLAN                                               |   |
| WLAN e dati cellulari                              | ~ |
|                                                    |   |
|                                                    |   |
|                                                    |   |
|                                                    |   |
|                                                    |   |
|                                                    |   |
|                                                    |   |
|                                                    |   |
|                                                    |   |
|                                                    |   |
|                                                    |   |

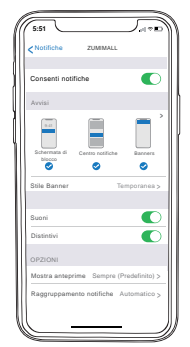

## 4. Collegare la videocamera ad App

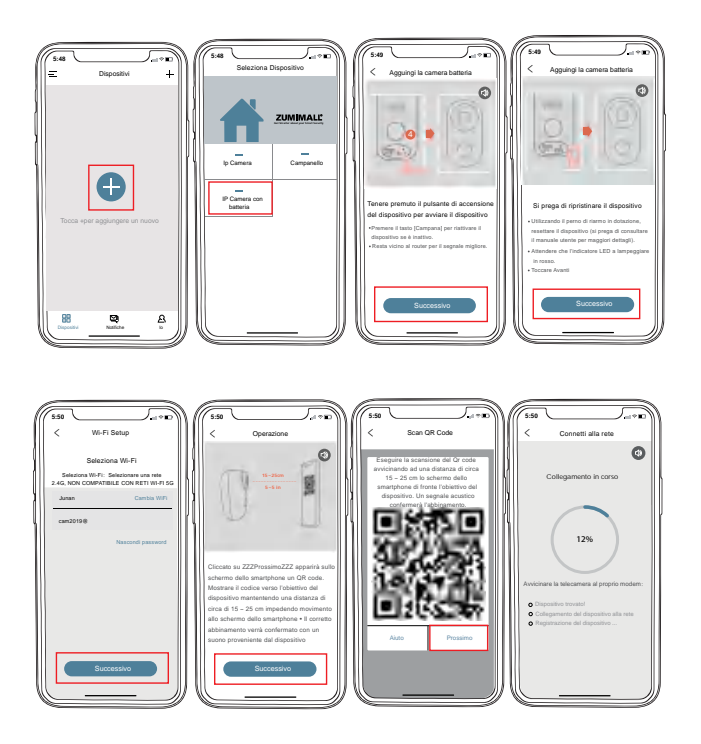

## 5. Installazione della videocamera

 ${\rm I\!U}$  Utilizzare le viti per fissare il supporto di metallo dove si desidera installare.

(2) Collegare la videocamera al supporto e assicurarsi che l'installazione sia salda.

③ Regolare l'angolazione della videocamera.

## 6. Area di rilevamento

1 Si consiglia che l'angolo tra la lente della videocamera e il piano di installazione sia di 10° $\sim$ 15°, come mostrato nella seguente immagine.

② Non si consiglia di installare in modo verticale la videocamera, altrimenti non può rilevare il movimento o può avere un ritardo del rilevamento.

③ Il sensore di rilevamento del movimento della videocamera è più sensibile al movimento laterale nel suo campo visuale rispetto al movimento direttamente verso o lontano dalla videocamera.

## 7. Menù del dispositivo

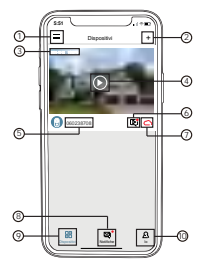

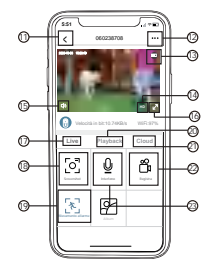

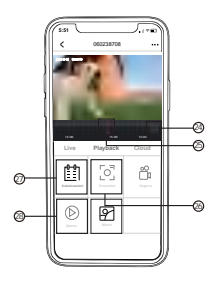

| 1  | Elenco dispositivi            | 15 | Volume attivato / disattivato |
|----|-------------------------------|----|-------------------------------|
| 2  | Aggiungi fotocamera           | 16 | Schermo intero                |
| 3  | Tempo                         | 17 | Live                          |
| 4  | Pulsante orologio dal vivo    | 18 | Screenshot                    |
| 5  | Nome della telecamera         | 19 | Rilevazione di movimento      |
| 6  | Riproduzione della cronologia | 20 | Playback                      |
| 7  | Cloud                         | 21 | Cloud                         |
| 8  | Notifiche                     | 22 | Registra                      |
| 9  | Dispositivi                   | 23 | Interfono                     |
| 10 | Autorizzazioni                | 24 | Zoom della sequenza temporale |
| 11 | Controlla il live streaming   | 25 | Aggiungi fotocamera           |
|    | riproduci video clip          | 26 | Screenshot                    |
| 12 | Dispositivi                   | 27 | Autorizzazioni                |
| 13 | Stato della batteria          | 28 | Alarme                        |
| 14 | Interruttore HD / SD          |    |                               |
|    |                               | 6  |                               |

#### <u>ZUMIMALL°</u>

#### 8. Rilevamento del movimento PIR 8.1 Impostazione dell'allarme del rilevamento del movimento PIR

Il dispositivo di rilevamento del movimento PIR è predefinito su 'Alto', ma è regolabile. Fare riferimento alle seguenti immagini per i passaggi relativi:

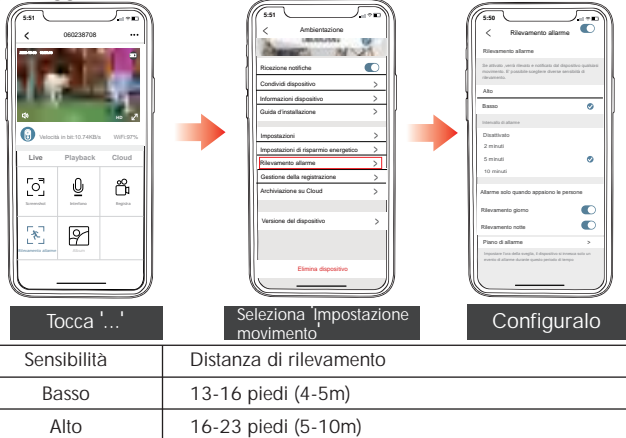

NOTA: Maggiore è la sensibilità, più lontana è la distanza di rilevamento, attivare l'allarme sarà più facile e il consumo energetico della batteria sarà più rapido.

#### 8.2 Avviso

La videocamera non supporta la registrazione per tutto il giorno 24 ore su 24, 7 giorni su 7. Solo quando la videocamera è attivata, il cellulare riceve un avviso di allarme ed emette un suono di allarme. Nello stesso tempo, le foto/i video saranno salvati automaticamente nella scheda Micro SD o nel cloud.

#### 9. Impostazioni di risparmio energetico 9.1 Intervallo di allarme & Intervallo di ripresa

Questa è una funzione che evita allarmi ripetuti per lo stesso evento. Puoi scegliere gli intervalli di allarme di diversi periodi di tempo. Se l'intervallo è di 5 minuti, la videocamera sarà attivata alle 08:00 e riceverai un messaggio di allarme. Nei prossimi 5 minuti, anche se il rilevamento del movimento continua, non riceverai un nuovo allarme spinto.

NOTA: Questa funzione è disattivata predefinitamente, puoi impostare secondo le tue esigenze.

#### 9.2 Tempo massimo di ripresa & Tempo di registrazione

YÈ possibile scegliere la registrazione di diverse durate del tempo. Se la durata della registrazione è impostata per 20 secondi, dopo l'attivazione della videocamera, è possibile visualizzare il video di allarme di 20 secondi nella cronologia o nella riproduzione sul cloud.

| (5:5 | a 🔪 👘                     |             |
|------|---------------------------|-------------|
| <    | Impostazioni di rispannio | energetico  |
| Inte | rvallo di tiro            | 5 minuti >  |
| Terr | ipo di ripresa massimo    | 20 minuti > |
|      |                           |             |
|      |                           |             |
|      |                           |             |
|      |                           |             |
|      |                           |             |
|      |                           |             |
|      |                           |             |
|      |                           |             |
|      |                           |             |
|      |                           |             |
|      |                           |             |
| 11   |                           |             |

| 5:51      |                    |   |
|-----------|--------------------|---|
| <         | Intervallo di tiro |   |
| Spento    |                    |   |
| 2 minuti  |                    |   |
| 5 minuti  |                    | ۲ |
| 10 minuti |                    |   |
|           |                    |   |
|           |                    |   |
|           |                    |   |
|           |                    |   |
|           |                    |   |
|           |                    |   |
|           |                    |   |
|           |                    |   |
|           |                    |   |
|           |                    |   |
|           |                    |   |
|           |                    |   |

| 5:51                                         | $\sum$ |
|----------------------------------------------|--------|
| Tempo di ripresa massim                      | 0      |
| 10 secondi                                   |        |
| 20 secondi                                   |        |
| 30 secondi                                   |        |
| na citina e informazione di nel terre di pre |        |

#### 9.3 Piano di allarme

È possibile impostare il piano di allarme settimanale/giornaliero secondo le proprie esigenze. Se si imposta l'orario di lavoro della videocamera dalle 20:00 alle 8:00, impostarlo dalle 20:00 alle 08:00. La videocamera verrà attivata e registrerà il video dell'allarme solo in questo intervallo di tempo.

NOTA: È possibile impostare al massimo 4 intervalli di tempo nel piano di allarme.

| ( real                                                                                                    | 5.00                        |
|----------------------------------------------------------------------------------------------------|-----------------------------|
| < Rilevamento allarme                                                                                              | C                           |
| Rilevamento allarme                                                                                                |                             |
| Se attivato ,venti tlevato e notificato dal depo<br>movimento. El possibile acegliere divense sens<br>rilevamento. | shivo qualsiasi<br>Ibità di |
| Alto                                                                                                    |                             |
| Basso                                                                                                    | ۲                           |
| Intervalio di allarme                                                                                              |                             |
| Disattivato                                                                                                    |                             |
| 2 minuti                                                                                                    |                             |
| 5 minuti                                                                                                    | 0                           |
| 10 minuti                                                                                                    |                             |
|                                                                                                    |                             |
| Allarme solo quando appaiono le per                                                                                | anne                        |
| Rilevamento giorno                                                                                                 | O                           |
| Rilevamento notte                                                                                                  | O                           |
| Piano di allarme                                                                                                   | >                           |
|                                                                                                    | ca solo un                  |

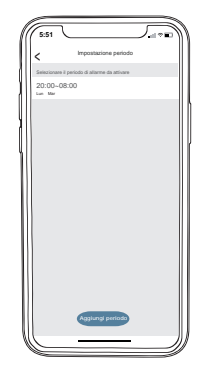

## 10. Gestione della batteria

① La videocamera ha una batteria incorporata di grande capacità, supponendo che si svegli 15 volte al giorno, può essere utilizzata per 2 o 3 mesi dopo essere stata completamente caricata.

NOTA: La durata della batteria dipende da quante volte la videocamera viene svegliata. Più volte viene svegliata, più velocemente la batteria si scarica. Si consiglia di ridurre la 'sensibilità di rilevamento del movimento', disattivare la funzione di rilevamento del movimento se non serve, o ridurre il tempo trascorso a guardare la trasmissione in diretta.

 ② Quando la potenza della batteria è minore a 20%, App ti invia i messaggi di notifica e ti ricorda di caricare in tempo.
 ③ Usare un adattatore DC 5V 2A per ricaricare la

videocamera, sono necessarie da 5 a 8 ore per una ricarica completa.

## 11. Condivisione del dispositivo

NOTA: Un account dell'App non può essere fatto login su più cellulari nello stesso tempo; una videocamera non può neanche essere collegata a più account dell'App, ma l'utente A può condividere la videocamera con l'utente B per realizzare la gestione dell'utente.

 L'utente B scarica l'app ZUMIMALL e crea un nuovo account.
 L'utente A sceglie il dispositivo da condividere e fa clic su 'Condividi'.

③ L'utente A scansiona il codice QR dell'utente B, o inserisce l'account dell'utente B e fa clic su 'Condividi'.

(4) L'utente B accetta la richiesta di condivisione e aggiorna la pagina del dispositivo, la condivisione viene fatta.

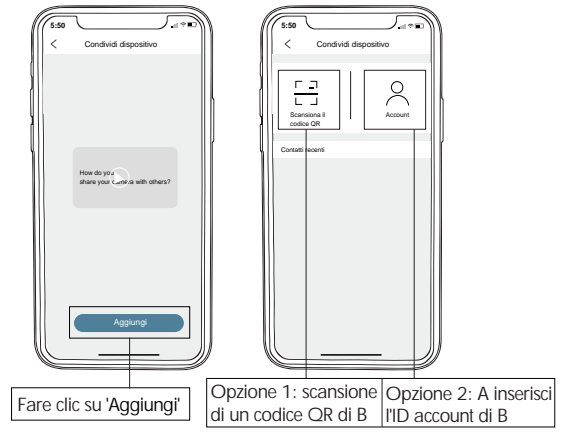

#### **ZUMIMALL**°

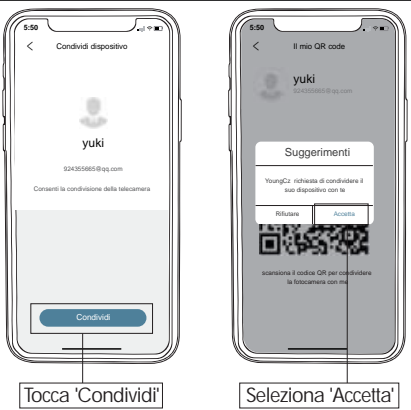

## 12. Reimpostazione della videocamera

① Premere a lungo la videocamera per rimuovere il dispositivo ② Premere a lungo il pulsante di ripristino finché non si sente un suono 'Boogu' e attendere che la luce rossa lampeggi lentamente ③ Aggiungere di nuovo la videocamera

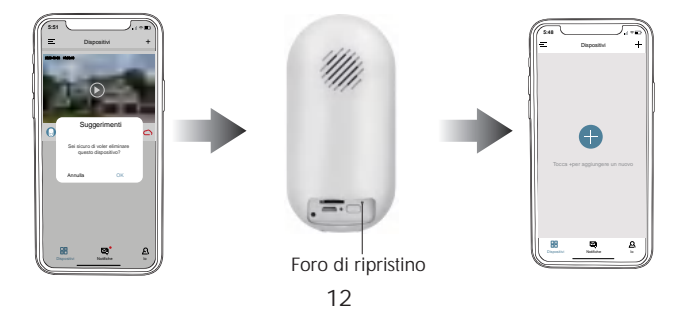

# Manual de instrucciones

## Servicio de garantía

Gracias por su compra y su confianza.

Nos hemos comprometido a optimizar los productos y mejorar la calidad del servicio al cliente. Nuestro objetivo es brindarle una mejor experiencia de compra. Si tiene alguna pregunta, no dude en contactarnos. Nos comprometemos a responder y ofrecer una solución en 24 horas. Además, estaremos encantados de escuchar sus valiosas sugerencias.

Regístrese a través del enlace a continuación para obtener una garantía de 3 años: <u>http://bit.ly/zuReg</u>

#### Cómo contactarnos

Correo electrónico: <u>F5@zumimall.com</u> Distribuidor: <u>distributor@zumimall.com</u>

#### Más acerca de nosotros

Página web oficial: www.zumimall.com Facebook: www.facebook.com/zumimalloffice Tienda Oficial en Amazon: www.amazon.com/zumimall

| CONTENIDO                                        | PAGINA |
|--------------------------------------------------|--------|
| 1. Contenido del Paquete                         | P1     |
| 2. Elementos de la Cámara                        | P2     |
| 3. Descarga e Instalación de la Aplicación       | P3     |
| 4. Conectar la cámara a la aplicación            | P4     |
| 5. Instalación de la Cámara                      | P5     |
| 6. Rango de Detección                            | P5     |
| 7. Menú del Dispositivo                          | P6     |
| 8. Detección de Movimiento PIR                   | P7     |
| 8.1 Configuración de alarma de detección de      |        |
| movimiento                                       | P7     |
| 8.2 Notificación                                 | P7     |
| 9. Configuración de Ahorro de Energía            | P8     |
| 9.1 Intervalo de alarma e intervalo de grabación | P8     |
| 9.2 Tiempo máximo de grabación y de historial    | P8     |
| 9.3 Programación de alarma                       | P9     |
| 10. Gestión de la Batería                        | P10    |
| 11. Compartir dispositivos                       | P11    |
| 12. Reiniciar la Cámara                          | P12    |

## 1. Contenido del Paquete

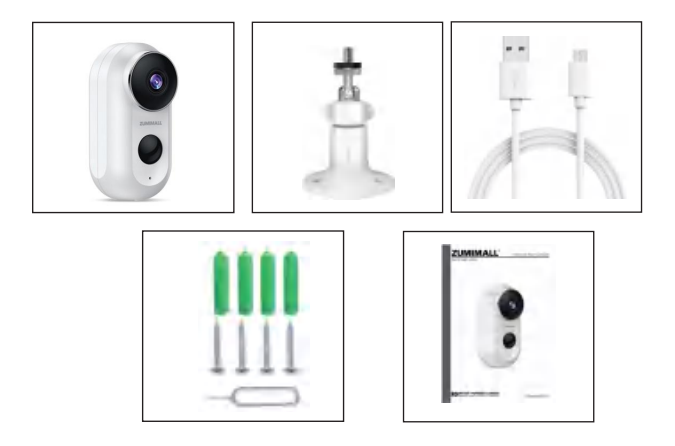

Cámara con batería\*1 Cable de carga USB\*1 Manual de instrucciones\*1 Soporte metálico\*1 Paquete de tornillos\*1

NOTA: La tarjeta Micro SD y el adaptador de corriente no están incluidos en el producto.

#### **ZUMIMALL**°

#### 2. Elementos de la cámara

| 2                                                                                                    |                                                                                                    |
|----------------------------------------------------------------------------------------------------|----------------------------------------------------------------------------------------------------|
| <ol> <li>Lente de la Cámara</li> <li>Sensor PIR</li> <li>Indicador LED</li> <li>Luz Infrarroja</li> </ol> | <ul> <li>Micrófono</li> <li>Altavoz</li> <li>Ranura para Tarjeta</li> <li>Orificio de Reinicio</li> <li>Micro SD</li> <li>Botón de Encendido</li> <li>Puerto de Carga Micro USB</li> </ul> |
| Botón de encendido                                                                                        | Mantenga presionado el botón de encendido para<br>encender / apagar                                                                                                    |
| Botón de reinicio                                                                                         | Mantenga presionado el botón de reinicio durante<br>5 ~ 8 segundos para reiniciar la cámara                                                                                                |
| La luz parpadea<br>lentamente en rojo                                                                     | Se está agregando el dispositivo. Listo para la<br>conexión Wi-Fi                                                                                                    |
| La luz parpadea<br>rápidamente en rojo                                                                    | La cámara se está conectando a Wi-Fi                                                                                                    |
| La luz está siempre<br>encendida en rojo                                                                  | Anomalía de la red o de la cámara                                                                                                    |
| La luz está siempre<br>encendida en azul                                                                  | Wi-Fi conectado. La cámara está funcionando<br>correctamente                                                                                                    |
| La luz parpadea<br>lentamente en azul                                                                     | El firmware se está actualizando                                                                                                    |

### 3. Descarga e Instalación de la Aplicación

Descargue la aplicación ZUMIMALL de Google Play o App Store. O escanee los códigos QR a continuación con su teléfono móvil. NOTA: Google Play es una marca comercial de Google Inc. App Store es una marca comercial de Apple Inc.

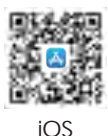

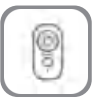

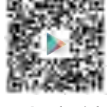

ZUMIMALL

Android

NOTA: Antes de usar esta aplicación, active las siguientes dos configuraciones de su teléfono móvil:

① Permita que la aplicación ZUMIMALL acceda a datos celulares móviles y WLAN; de lo contrario, no podrá conectarse a Internet. ② Permita que la aplicación ZUMIMALL reciba mensajes push; de lo contrario, el teléfono móvil no recibirá notificaciones cuando se active la detección de movimiento.

| 5.51                                             |    |
|--------------------------------------------------|----|
| ZUMIMALL Datos Inalámbricos                      |    |
| Permitir que los "datos inalámbricos" usen datos |    |
| Fermer                                           |    |
| WLAN y datos móviles 🗸                           |    |
|                                                  |    |
|                                                  |    |
|                                                  |    |
|                                                  |    |
|                                                  |    |
|                                                  | l  |
|                                                  |    |
|                                                  |    |
|                                                  | IJ |

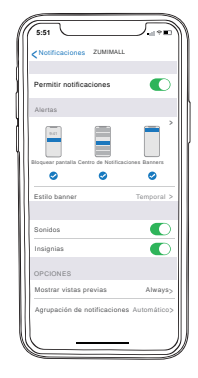

## 4. Conectar la cámara a la aplicación

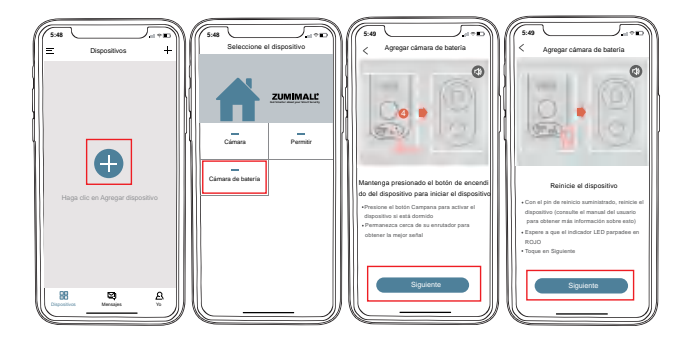

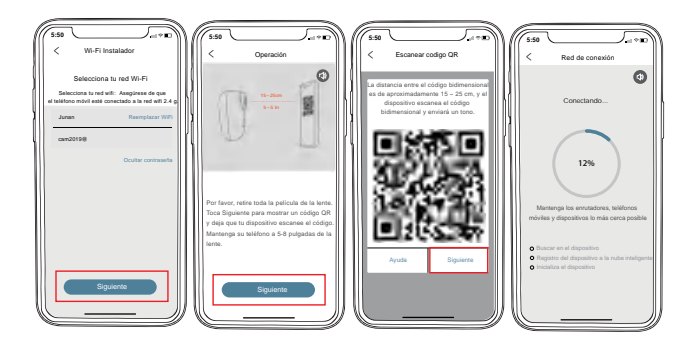

## 5. Instalación de la Cámara

① Fije el soporte de metal donde desea instalar la cámara con tornillos.

② Conecte la cámara al soporte y asegúrese de que esté firmemente instalada.

③ Ajuste el ángulo de la cámara.

## 6. Rango de Detección

1 El ángulo recomendado entre la lente de la cámara y el plano de instalación es de 10 °  $\sim$  15 °, como se muestra en la siguiente figura.

(2) No se recomienda instalar la cámara verticalmente, de lo contrario, es posible que no pueda detectar movimientos y puede causar un retraso en la detección.

③ El sensor de detección de movimiento de la cámara es más sensible al movimiento lateral en su campo de visión que al movimiento directamente hacia la cámara o al movimiento alejándose de ella.

#### **ZUMIMALL**°

## 7. Menú del Dispositivo

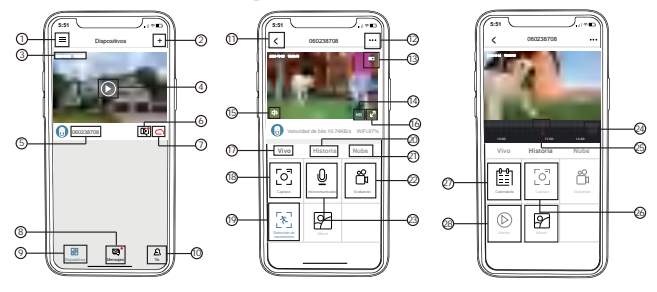

| 1  | Lista de dispositivos       | 15 | Encendido / apagado de  |
|----|-----------------------------|----|-------------------------|
| 2  | Agregar cámara              |    | volumen                 |
| 3  | Hora                        | 16 | Pantalla completa       |
| 4  | Botón de visualización vivo | 17 | Vivo                    |
| 5  | Nombre de la cámara         | 18 | Captura                 |
| 6  | Reproducción de historia    | 19 | Detección de movimiento |
| 7  | Nube                        | 20 | Historia                |
| 8  | Mensajes                    | 21 | Nube                    |
| 9  | Dispositivos                | 22 | Grabando                |
| 10 | Yo                          | 23 | Intercomunicador        |
| 11 | Salir de la visualización   | 24 | Zoom de línea de tiempo |
|    | en directo                  | 25 | Cronología              |
| 12 | Manual de instalación       | 26 | Captura                 |
| 13 | Estado de la batería        | 27 | Calendario              |
| 14 | Conmutador HD / SD          | 28 | Alarme                  |

#### 8. Detección de Movimiento PIR 8.1 Configuración de alarma de detección de movimiento

Configuración de alarma de detección de movimiento. La sensibilidad predeterminada de detección de movimiento PIR es Alta, pero es ajustable. Consulte las siguientes imágenes para conocer los pasos relacionados:

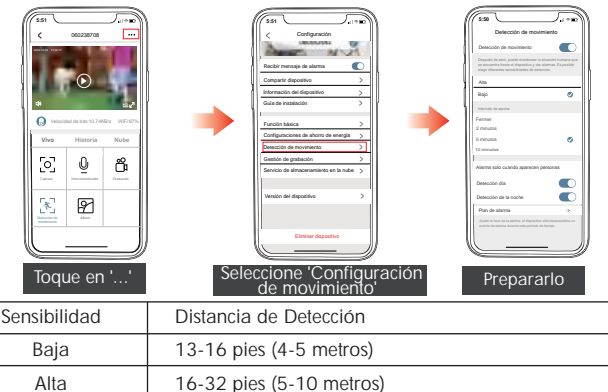

NOTA: Cuanto mayor sea la sensibilidad, mayor será la distancia de detección, más frecuente será la alarma y mayor será el consumo de batería.

#### 8.2 Notificación

Esta cámara no admite grabación continua 7 \*24. Graba solo cuando se activa la cámara por detección de movimiento, el teléfono móvil recibirá una notificación de alarma y emitirá un tono de alarma. Al mismo tiempo, las imágenes / los videos se almacenarán automáticamente en la tarjeta Micro SD o en la nube.

#### 9. Configuración de Ahorro de Energía 12.1 Intervalo de alarma e intervalo de grabación

Esta función se utiliza para evitar alarmas repetidas por el mismo evento. Puede seleccionar diferentes intervalos de alarma. Si el intervalo es de 5 minutos, cuando la cámara se active recibirá una notificación de alarma; durante los próximos 5 minutos, incluso si la detección de movimiento continúa, no recibirá una nueva notificación de alarma.

NOTA: Esta función está desactivada de forma predeterminada y puede ajustarla según sus necesidades.

#### 9.2 Tiempo máximo de grabación y de historial

Puede elegir diferente duración de grabación. Si establece la duración de la grabación en 20 segundos, después de que se activa la cámara, puede ver el video de alarma de 20 segundos en el registro del historial o en la reproducción en la nube.

| (5:51                            |                 |              |
|----------------------------------|-----------------|--------------|
| <ul> <li>Configuracio</li> </ul> | nes de ahorro i | de energia   |
| < .                              |                 |              |
| Intervalo de dispa               | ro              | 5 minutos >  |
| Tiempo de dispera                | máximo          | 20 minutos > |
|                                  |                 |              |
|                                  |                 |              |
|                                  |                 |              |
|                                  |                 |              |
|                                  |                 |              |
|                                  |                 |              |
|                                  |                 |              |
|                                  |                 |              |
|                                  |                 |              |
|                                  |                 |              |
|                                  |                 |              |
|                                  |                 |              |
|                                  |                 |              |
|                                  |                 |              |
|                                  |                 |              |
|                                  |                 |              |
| 11                               |                 |              |

| 5:51       |                      |   |
|------------|----------------------|---|
| <          | Intervalo de disparo |   |
| Fermer     |                      |   |
| 2 minutos  |                      |   |
| 5 minutos  |                      | ۲ |
| 10 minutos |                      |   |
|            |                      |   |
|            |                      |   |
|            |                      |   |
|            |                      |   |
|            |                      |   |
|            |                      |   |
|            |                      |   |
|            |                      |   |
|            |                      |   |
|            |                      |   |
|            |                      |   |
|            |                      |   |
|            |                      |   |

| 5:51      | <u>ر</u>             | <b></b> |
|-----------|----------------------|---------|
| <         | Tiempo de disparo má | ximo    |
| 10 seg    | indos                |         |
| 20 seg    | undos                |         |
| 30 seg    | undos                |         |
| neră el c | marta de esergit.    |         |

#### 9.3 Programación de alarma

Se pueden establecer horarios de alarma semanales y diarios según sus necesidades. Si desea configurar el período de detección de movimiento de la cámara de 8 p.m. a 8 a.m., ingrese 20:00 ~ 08:00. La cámara solo se activará y grabará videos de alarma durante este período de tiempo.

NOTA: Puede configurar hasta 4 períodos de tiempo en la programación de alarma.

| 5:50                            | ~                                                                                          |                                                                    |
|---------------------------------|--------------------------------------------------------------------------------------------|--------------------------------------------------------------------|
|                                 | Detección de m                                                                             | ovimiento                                                          |
| Detec                           | ción de movimiento                                                                         |                                                                    |
| Despuik<br>se encu<br>elegir di | s de abrir, puede monitores<br>entra frente al dispositivo y<br>lerentes sensibilidades de | r la situación humana que<br>dar alarmas. Es posible<br>detección. |
| Alta                            |                                                                                            |                                                                    |
| Bajo                            |                                                                                            | ۲                                                                  |
| Intervals                       | i de alarma                                                                                |                                                                    |
| Fermer                          |                                                                                            |                                                                    |
| 2 minut                         | 09                                                                                         |                                                                    |
| 5 minut                         | 09                                                                                         | 0                                                                  |
| 10 minu                         | tos                                                                                        |                                                                    |
|                                 |                                                                                            |                                                                    |
| Alarma                          | solo cuando apareo                                                                         | en personas                                                        |
| Detecc                          | ión día                                                                                    |                                                                    |
| Detecc                          | ión de la noche                                                                            |                                                                    |
| Plan d                          | le alarma                                                                                  | >                                                                  |
| Ajusto 1                        | a hora de la alarma, el dispo                                                              | iltivo allo desencadena un                                         |
|                                 |                                                                                            |                                                                    |

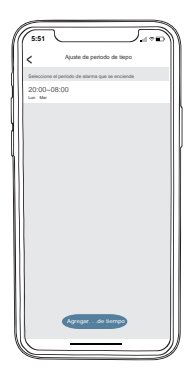
## 10. Gestión de la Batería

① La cámara viene con una batería incorporada de gran capacidad. Si la cámara se activa 15 veces al día, se puede utilizar durante 2 a 3 meses después de estar completamente cargada.

NOTA: La duración de la batería depende de las veces que se activa la cámara. Cuantas más veces se activa, más energía se consume. Se recomienda que reduzca la sensibilidad de la detección de movimiento y desactive la función de detección de movimiento cuando no la necesite o vea menos transmisiones en vivo.

② Cuando la carga de la batería sea inferior al 20%, la aplicación le enviará un mensaje recordatorio. En este momento, debe cargar la cámara a tiempo.

③ Cargue la cámara con un adaptador CC 5V 2A. Una carga completa tarda de 5 a 8 horas.

## 11. Compartir dispositivos

NOTA: No puede iniciar sesión en la misma cuenta de aplicación en varios terminales móviles al mismo tiempo; no se puede conectar una cámara a varias cuentas de aplicación. Sin embargo, el usuario A puede realizar la gestión de múltiples usuarios compartiendo la cámara con el usuario B.Vea el video de referencia detenidamente antes de compartir el dispositivo. Los pasos son los siguientes:

 ${\rm I\!I}$  El usuario B debe descargar la aplicación ZUMIMALL y crear una nueva cuenta.

2 El usuario A selecciona el dispositivo que desea compartir y hace clic en Compartir.

③ El usuario A escanea el código QR del usuario B o ingresa la cuenta del usuario B y hace clic en Compartir.

④ El usuario B acepta la solicitud de uso compartido y actualiza la página del dispositivo para completar el uso compartido.

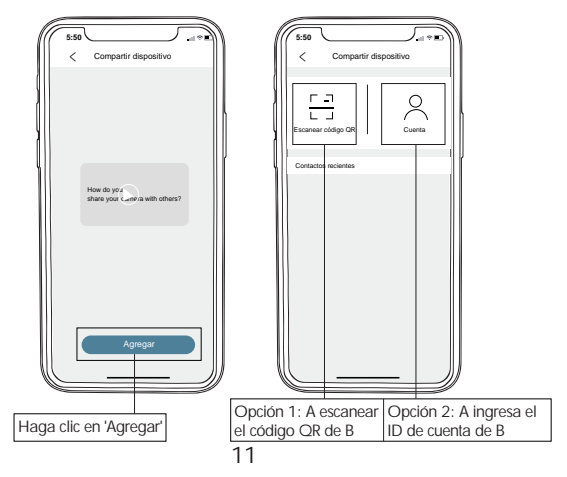

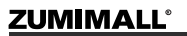

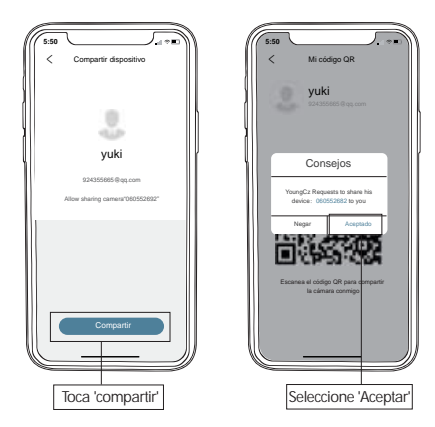

## 12. Reiniciar la Cámara

- ① Mantenga presionada la cámara para borrar su configuración.
- 2 Mantenga presionado el botón de reinicio hasta que escuche
- un Boogu, espere a que la luz parpadee lentamente en rojo.
- ③ Agregue la cámara de nuevo.

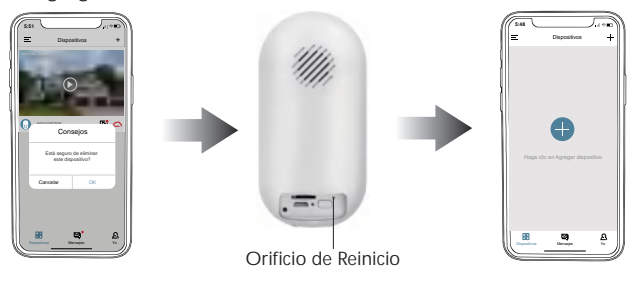